## 广外劳动实践学时操作指南(学生版)

## 一、首次登录

1.在微信小程序处搜索"广外劳动实践学时"

2.选择我是学生,通过学号与密码登录(初始默认密码为:gdufs2022)(见图1,图2)

(注意:<mark>首次登录会绑定微信号,询问获取头像权限,请务必使用自己的微信号</mark> 登录)

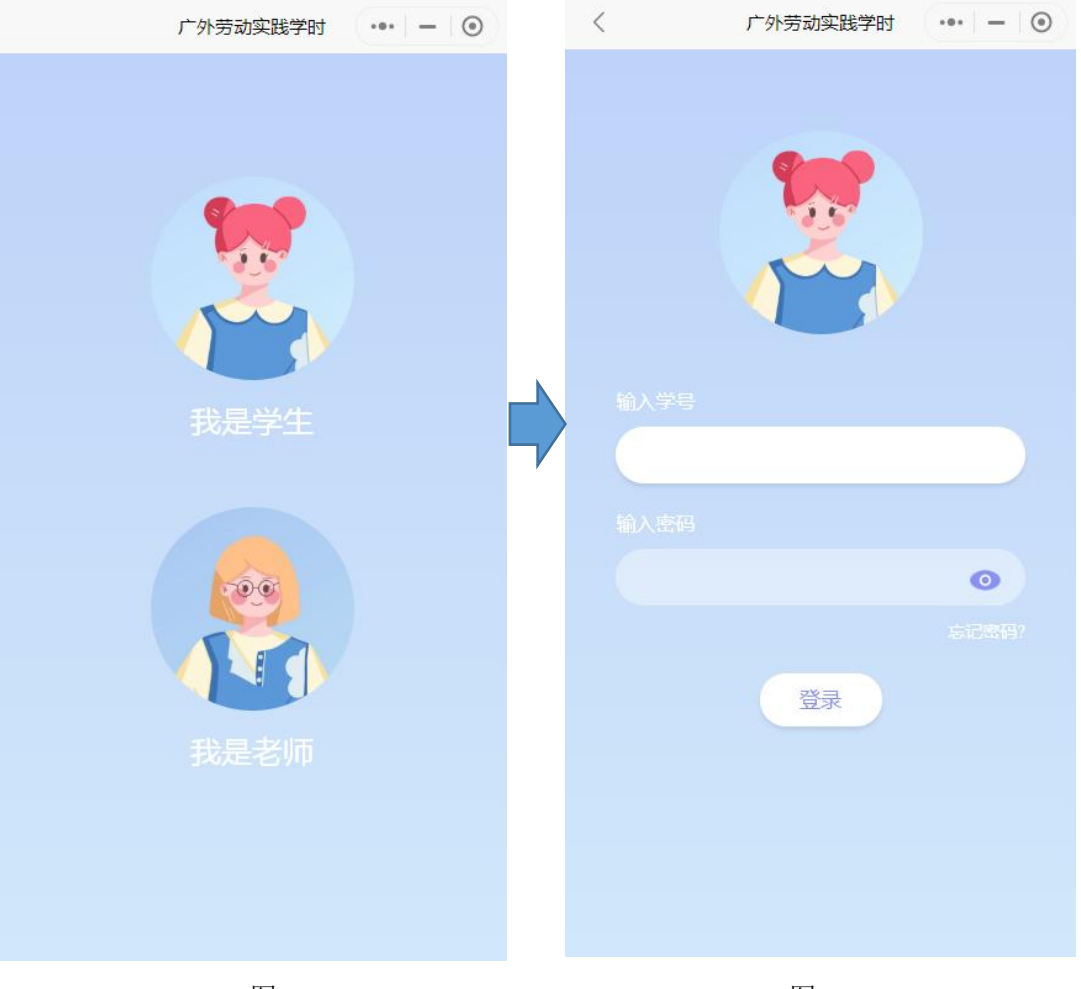

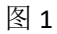

3.进入小程序后请前往"我的"页面处(图3),点击齿轮按键前往设置(图4), 点击修改密码,将密码设置为个人常用密码,同时点击绑定邮箱将劳动实践学时 账号与个人常用邮箱绑定,用于接收通知信息,</mark>若有问题需要反馈可点击问题反 馈向客服人员反映问题

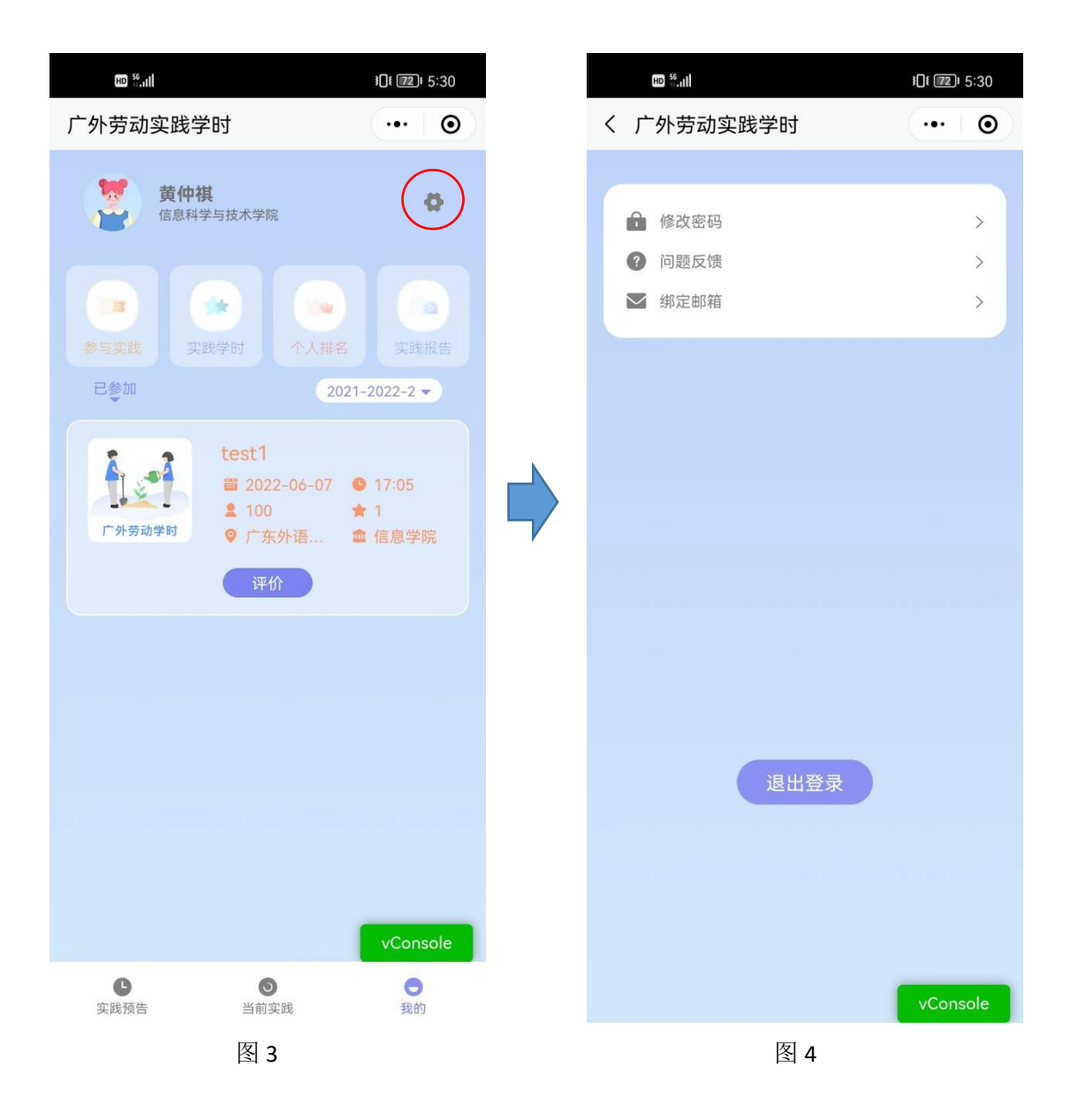

## 二、活动报名

1.学生可在"当前实践"处查看可报名的实践活动,点击该活动即可查看详情与报名(图 5,图 6)

2.若无法按时出席实践活动,则需提前请假(图 7,图 8)
对于1天以内的实践活动:在24小时内请假扣0.5学时;24小时以上不扣对于1天以上的实践活动:在24小时内请假扣2学时;24小时以上不扣

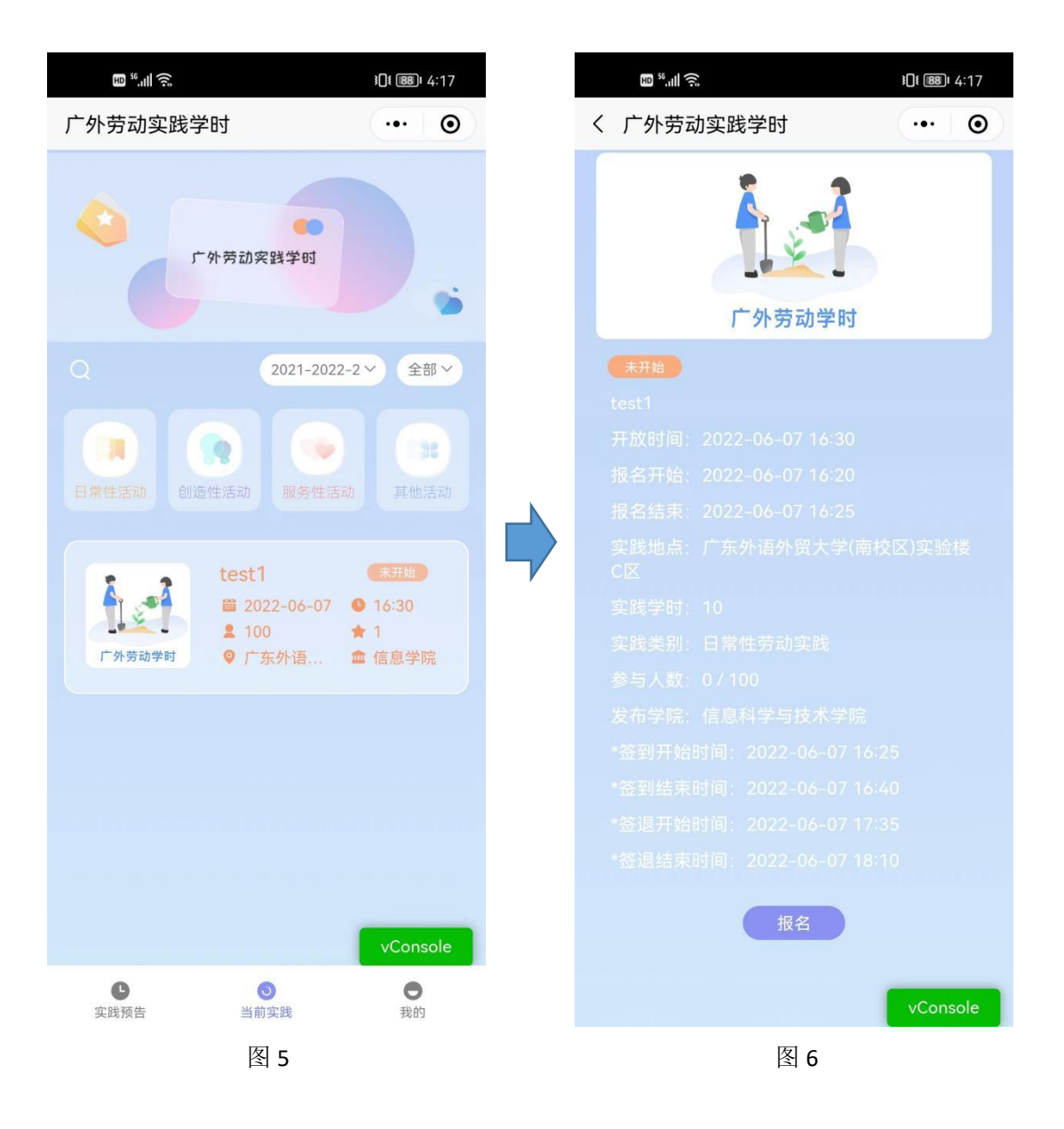

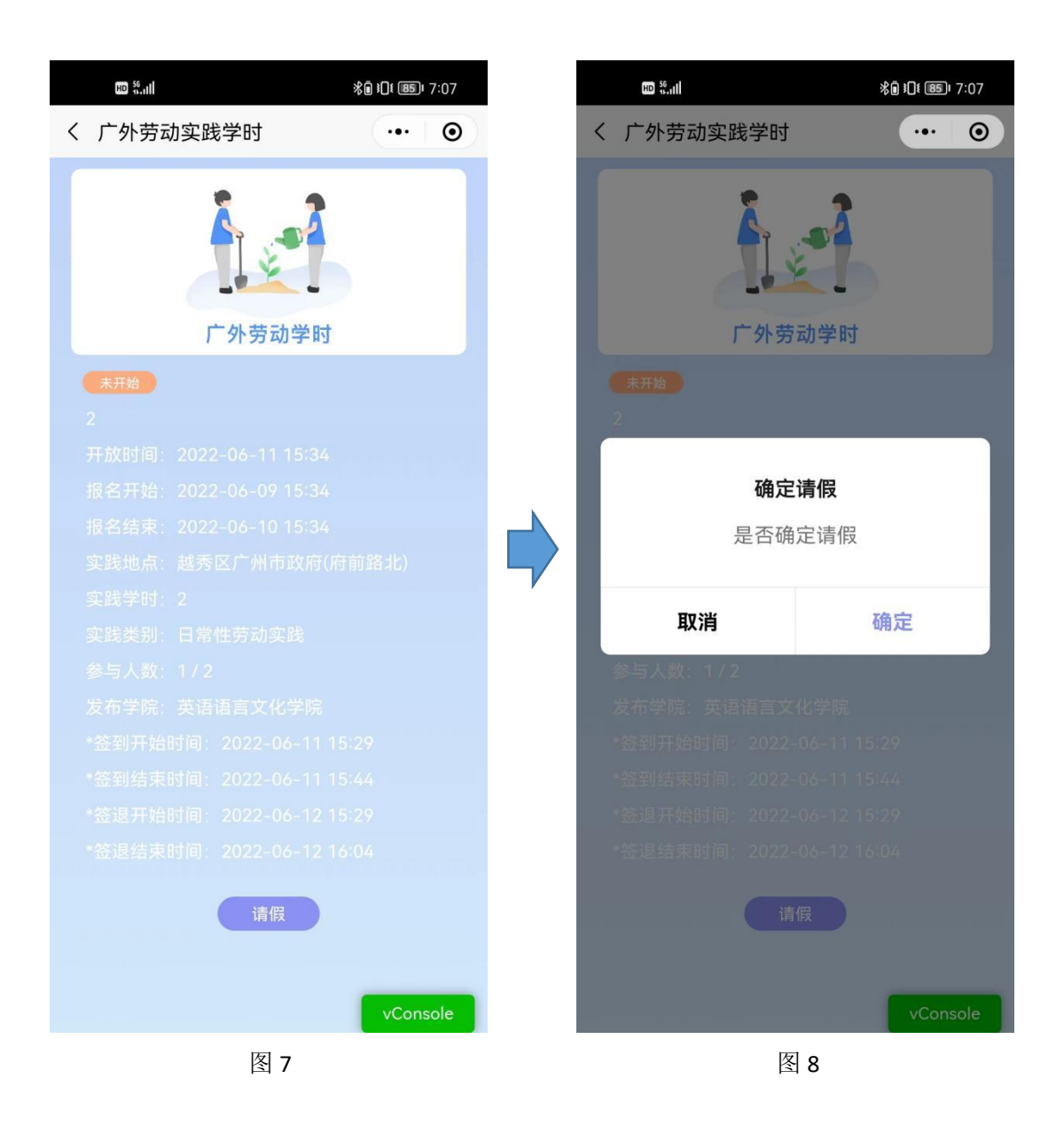

3.活动开始后,学生需要按时签到签退(图 9),劳动实践学时采用定位签到, 请务必打开设备地理位置,以免定位失败,若定位签到/签退失败,请联系老师 扫码签到/签退

(若只签到不签退则视为早退,若只签退不签到则视为迟到,若既不签到也不签 退则视为缺席

1 天以内的实践活动,迟到/早退扣 0.5 学时,1 天以上的实践活动,迟到/早退/ 缺席均扣 2 学时,若有特殊情况,请联系老师,老师可在后台对扣除的学时进行 二次编辑)

| ир <sup>56</sup> -11 | ×0 101 841 | 7:14 |  |  |  |  |
|----------------------|------------|------|--|--|--|--|
| く 广外劳动实践学时           | •••        | 0    |  |  |  |  |
|                      |            |      |  |  |  |  |
| 广外劳动学时               |            |      |  |  |  |  |
| 进行中                  |            |      |  |  |  |  |
|                      |            |      |  |  |  |  |
|                      |            |      |  |  |  |  |
|                      |            |      |  |  |  |  |
|                      |            |      |  |  |  |  |
|                      |            |      |  |  |  |  |
|                      |            |      |  |  |  |  |
|                      |            |      |  |  |  |  |
|                      |            |      |  |  |  |  |
|                      |            |      |  |  |  |  |
|                      |            |      |  |  |  |  |
|                      |            |      |  |  |  |  |
|                      |            |      |  |  |  |  |
|                      |            |      |  |  |  |  |
| 签到                   | 退          |      |  |  |  |  |
|                      | vCon       | sole |  |  |  |  |
| 图 9                  |            |      |  |  |  |  |

4.活动结束后,学生可对参与的活动进行评价(图 10,图 11)评价内容可以是 打星,文字,图片。缺席者无法进行评价

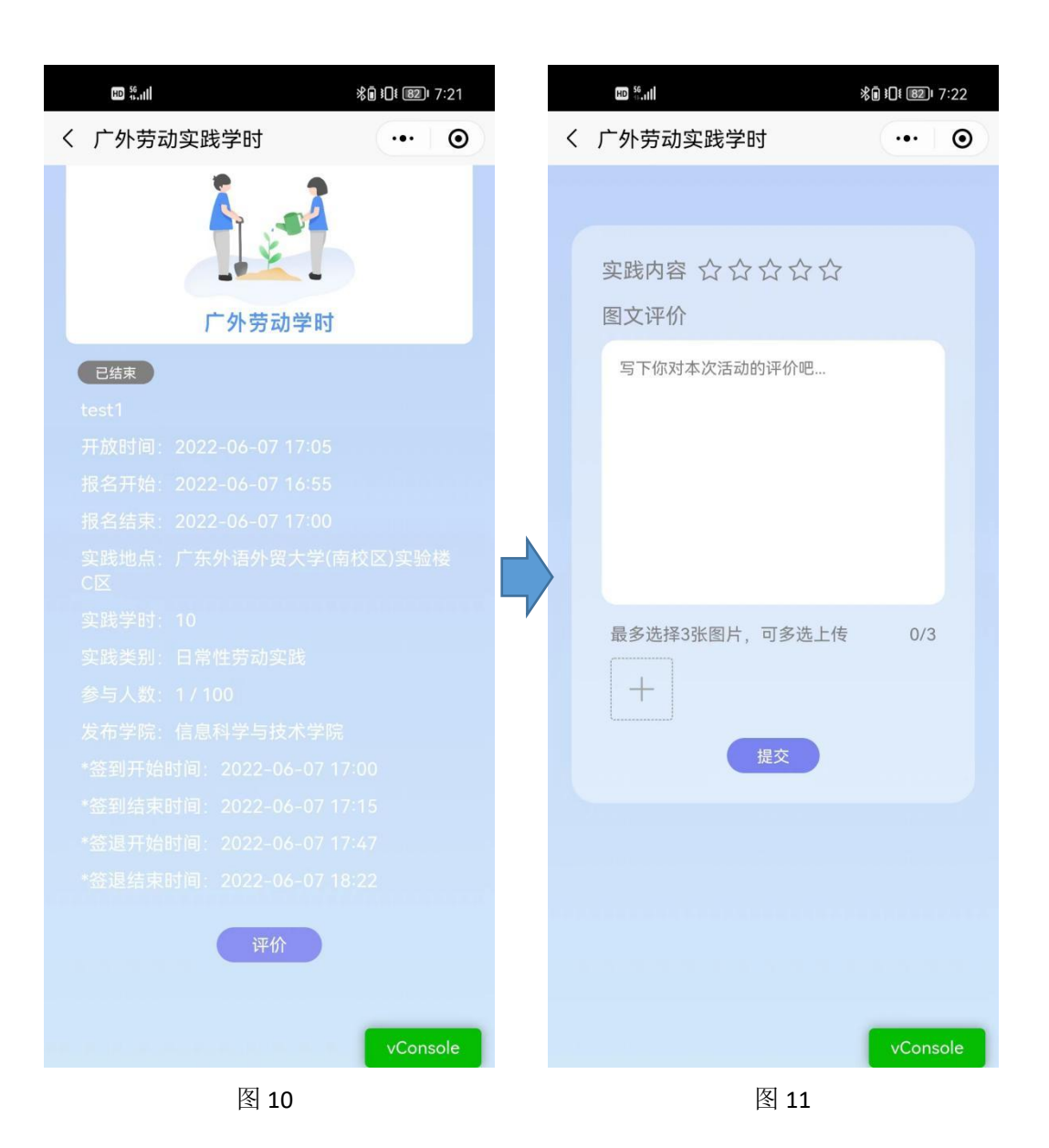

## 三、查看个人参与信息

1. 学生可在"我的"处(图 12) 查看个人报名的活动

- 2. 学生可在上方导航栏选择参与实践查看个人参与每种实践活动的次数(图 13)
- 3. 学生可在上方导航栏中选择实践学时查看个人参与学时数量(图 14)
- 4. 学生可在上方导航栏中选择个人排名查看个人学时的排位(全校比较)(图15)
- 5. 学生可在上方导航栏中选择实践报告选择学期导出相应的参与报告(图 16)

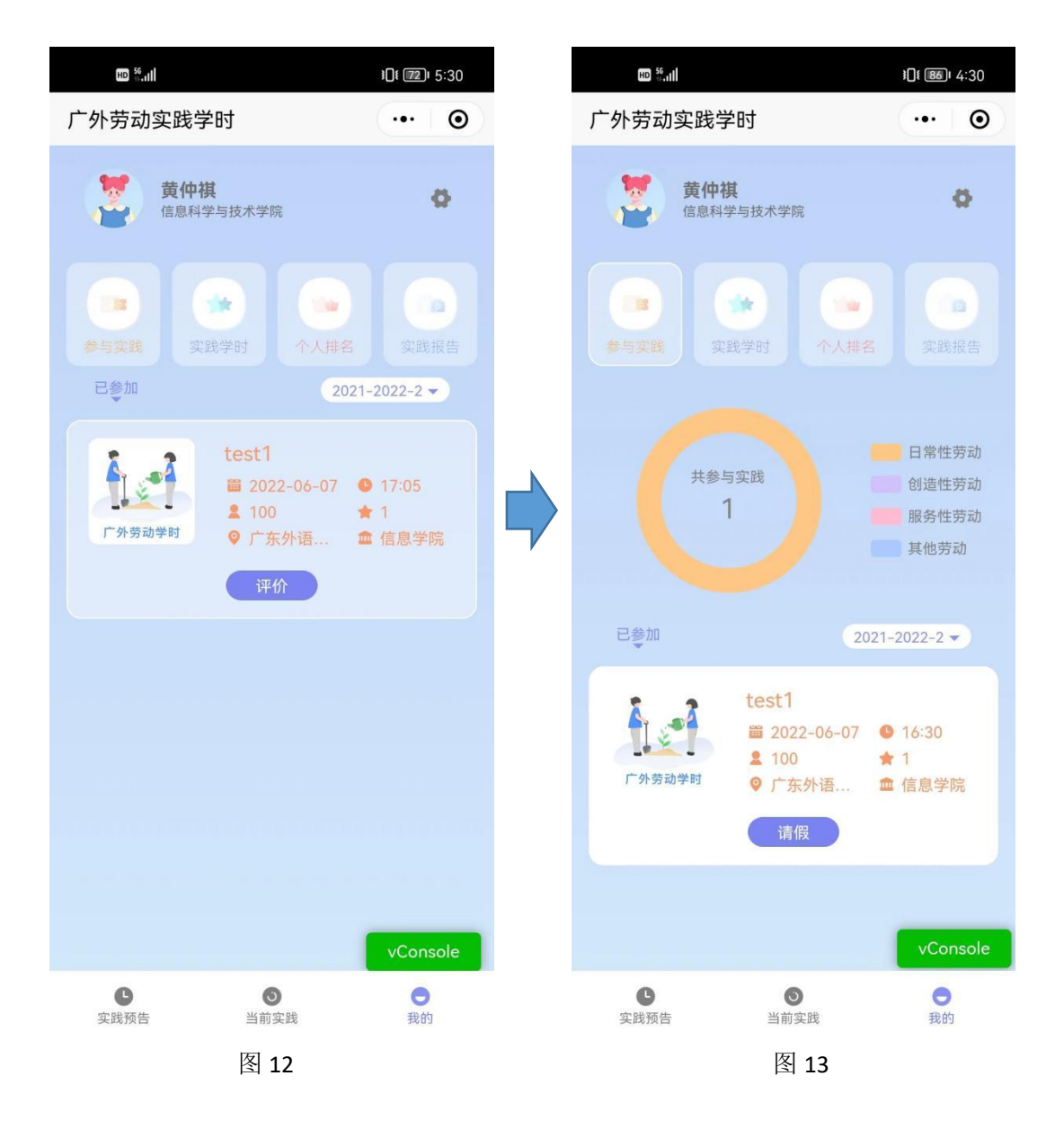

| HD 56                |                                            | <b>፤∏፤ 86)</b> ∎ 4:30 | HD 56              |                                                | <b>1</b> [€ <b>186</b> ] 4:31 |
|----------------------|--------------------------------------------|-----------------------|--------------------|------------------------------------------------|-------------------------------|
| 广外劳动实践学时             |                                            | ••• •                 | 广外劳动实践学时           |                                                | ••• •                         |
| <b>黄仲祺</b><br>信息科学与技 | 术学院                                        | ø                     | <b>黄仲祝</b><br>信息科会 | <b>其</b><br>学与技术学院                             | ø                             |
| 参与实践 实践学时            | 5 个人排名                                     | 实践报告                  | <b>参</b> 与实践 实     | ★ (1) (1) (1) (1) (1) (1) (1) (1) (1) (1)      | 实践报告                          |
|                      |                                            |                       | 我的排名是 1            |                                                |                               |
| 共计(h)<br>0           |                                            |                       | mine               |                                                | 0学时                           |
|                      |                                            |                       | E                  |                                                | 0学时                           |
| 已参加                  | 2021-2                                     | 2022-2 🔻              | 已参加                | 20                                             | 21-2022-2 🔻                   |
| te<br>正外劳动学时         | st1<br>2022-06-07<br>100 ★<br>广东外语 血<br>请假 | 16:30<br>1<br>信息学院    | 广外劳动学时             | test1<br>置 2022-06-07<br>2 100<br>9 广东外语<br>這假 | S 16:30<br>★ 1<br>血 信息学院      |
|                      |                                            |                       |                    |                                                | A                             |
|                      |                                            | vConsole              |                    |                                                | vConsole                      |
| <b>⑤</b><br>实践预告     | ●<br>当前实践                                  | • 我的                  | <b>上</b><br>实践预告   | ●<br>当前实践                                      | <b>●</b><br>我的                |
|                      | 图 14                                       |                       |                    | 图 15                                           |                               |

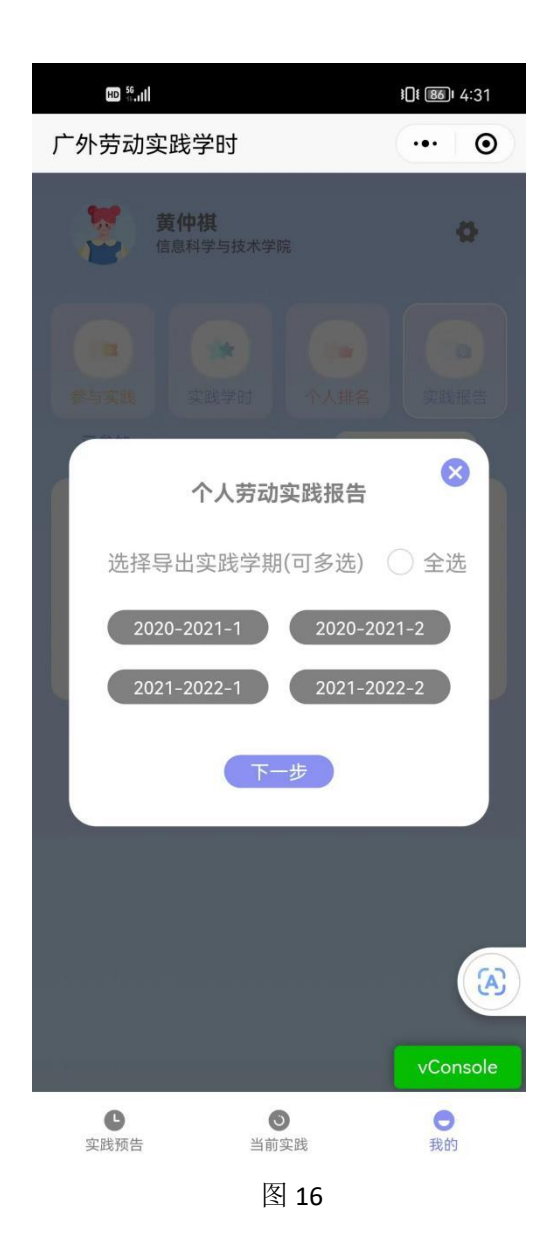

如有任何问题,可联系技术人员:

王泽帆: 13502935258

黄仲祺: 18927503482